## <u>I. レイアウトデータインポート</u>

OPUSER では DXF やガーバーデータをインポートして、レイアウトデータとして使用することが出来ます。

## <u>1.0: DXF を基板外形線として使用</u>

AutoCADDXF ファイルをインポートして基板外形として使用します。製作マネージャ "ファイル/ガーバービューワセット アップ"を選択します。

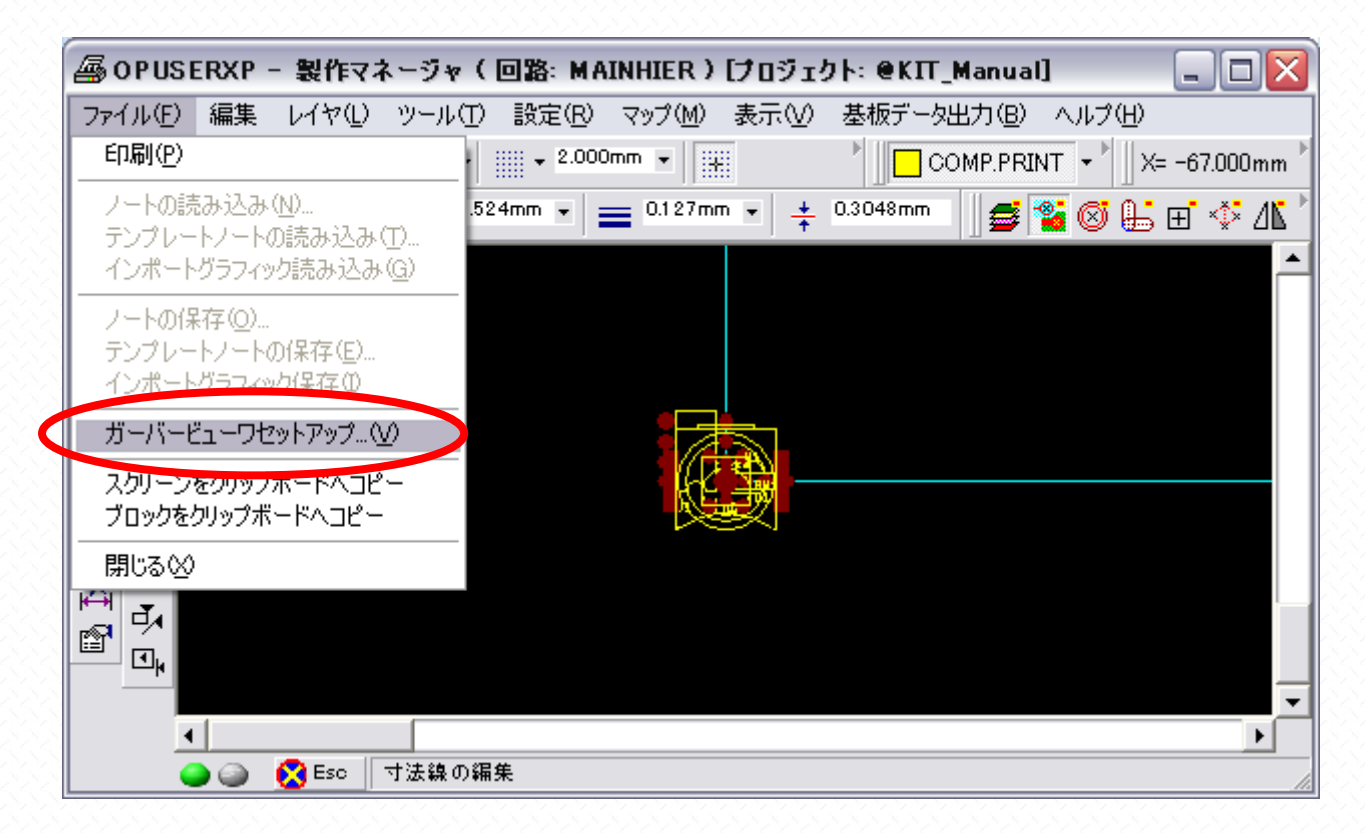

新しくウィンドウが起動され、インポートファイルの選択画面が表示されます。ここで目的の DXF ファイルを選択します

| インボートファイルの               | 選択                                     |                       |   |         | ? 🔀   |
|--------------------------|----------------------------------------|-----------------------|---|---------|-------|
| ファイルの場所型:                | 🔁 基板外形インボ・                             | -ト                    | • | 🗢 🗈 💣 💷 |       |
|                          | ▶@KIT_A_Outline.d<br>ॡ∰@KIT_Manual.epx | xf                    |   |         |       |
| 取加使ったノアイル<br>「<br>デスクトップ |                                        |                       |   |         |       |
| My Document              |                                        |                       |   |         |       |
| My Computer              |                                        |                       |   |         |       |
| र्ग<br>इन रूग्रेण-१      |                                        |                       |   |         |       |
|                          | '<br>ファイル名( <u>N</u> ):                |                       |   | •       | 開(②)  |
|                          | ファイルの種類(工):                            | All import files(*;*) |   | •       | キャンセル |

| 🗔 インボートパラメータ                | e [@KIT_A_Outline.dxf] 🛛 🔀                      |
|-----------------------------|-------------------------------------------------|
| ファイル 単位                     |                                                 |
| インボートファイル                   | 特雅                                              |
| インボートファイル名称                 | C:¥Documents and Settings¥FUJIWARA¥デスクトップ¥基板外形・ |
| インボートファイルタイプ                | AutoCAD DXF file                                |
| レイヤーインボート 🍃                 | オートマーブ                                          |
| レイヤーヘインボート                  | 茎板外形築/カットアウトライン                                 |
| 表示色 🥊                       |                                                 |
| イメージのオフセット×                 | 0.0000″                                         |
| イメージのオフセットY                 | 0.0000″                                         |
| Import with true line sizes |                                                 |
| 、<br>第二 ま 一<br>ま 一          |                                                 |
|                             |                                                 |
| 奉敬外形録/カットアウトライ              | 1ン インホート成切!                                     |

ファブリケーショングラフィックにインポートされた DXF ファイル(基板外形として使用予定)が表示されます

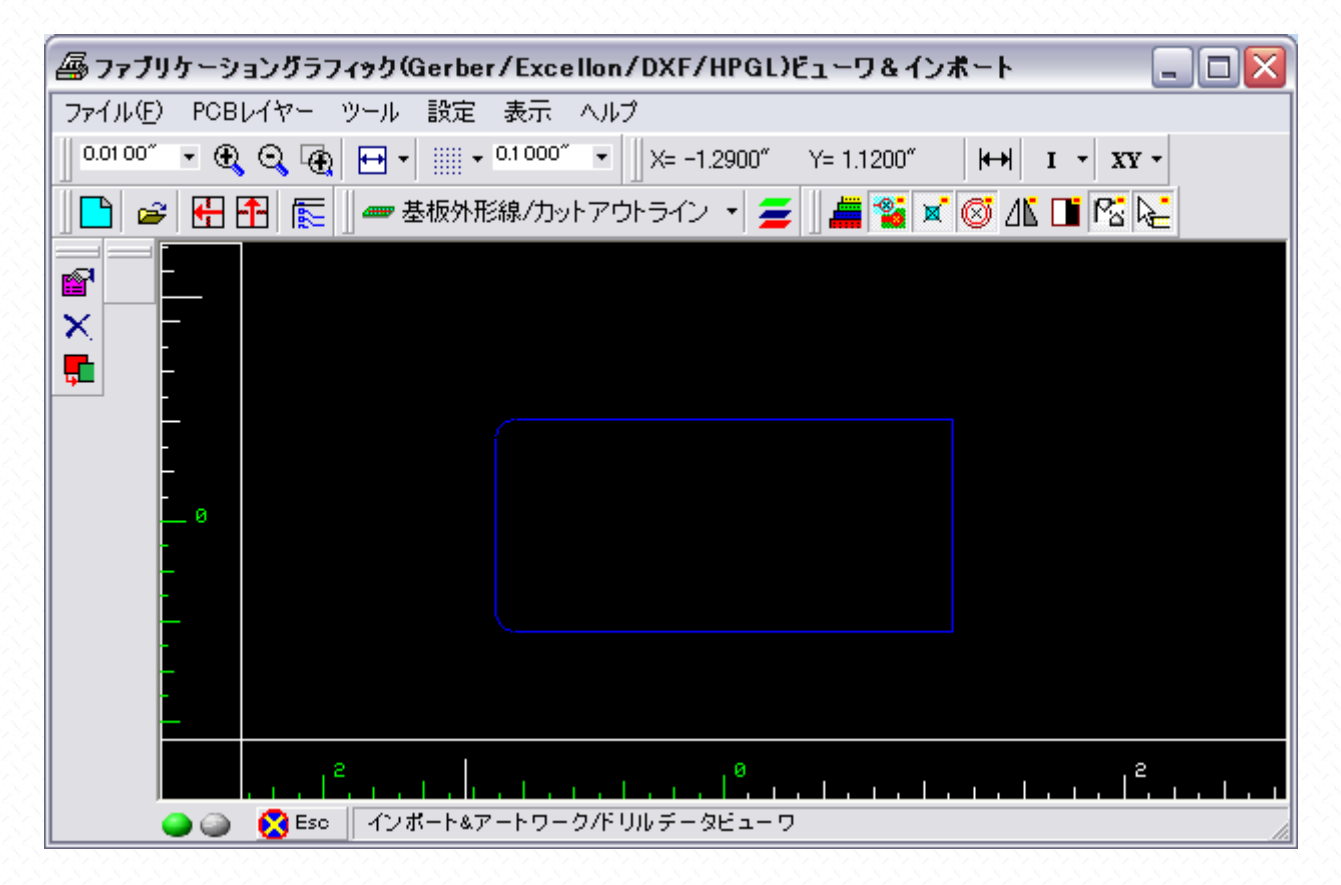

| 冯 ファブリケーショングラフィック(Gerber/Excellon/DXF/HPGL)ビューワ&インボート 📃 🗖 🔀   |
|---------------------------------------------------------------|
| ファイル(E) PCBレイヤー ツール 設定 表示 ヘルプ                                 |
| 0.01 00″ 🝷 🕀 😋 👍 インポート・アートワーク& ドリル D″ Y= 1.5200″ 🛛 🛏 I 👻 XX 🗸 |
| ▶ ● ● ● ● ● ● ● ● ● ● ● ● ● ● ● ● ● ● ●                       |
| ■ カテゴリを製作マネージャヘインボート                                          |
|                                                               |
|                                                               |
|                                                               |
|                                                               |
|                                                               |
|                                                               |
|                                                               |
|                                                               |
|                                                               |
|                                                               |

通常はそのまま承認をクリックします

| カテゴリのインボート                       | ×    |
|----------------------------------|------|
| インポートカテゴリ                        | モード  |
| 基板外形線                            |      |
| Duplicate in 'Board Cutouts'     |      |
| Duplicate in 'Template Outlines' |      |
| 直前のインボートを削除                      |      |
|                                  |      |
| シルクスクリーン                         |      |
| 直前のインボートを削除                      |      |
|                                  |      |
| パターン                             |      |
| 直前のインボートを削除                      |      |
|                                  |      |
| 互いのパッド位置                         |      |
| 直前のインボートを削除                      |      |
|                                  |      |
| ベタ                               |      |
| 直前のインボートを削除                      |      |
|                                  |      |
|                                  |      |
|                                  |      |
|                                  |      |
| キャンセル                            | 本認 人 |
|                                  |      |

| 冯 OPUSERXP - 製作マネ・                        | -ジャ(回路: MAINHIER)[プロジェクト: @KT                        | [_Manual] 🔤 🗖 🔀         |
|-------------------------------------------|------------------------------------------------------|-------------------------|
| ファイル(E) 編集 カテゴリ( <u>C</u> )               | レイヤ(L) ツール(L) 設定(R) マップ(M) 表示(A                      | /) 基板データ出力(B) ヘルプ(H)    |
| 0.250mm 🔻 🏵 🍳 <table-cell> 🞞</table-cell> |                                                      | 🛲 基板外形 ▼ 🗍 X= 3.750mm 📩 |
| AA Vector Font                            | ▼ 1.524mm ▼ <b>=</b> 0.127mm ▼ <del>1</del> 0.3048mm | - 🛛 🏭 🚿 📽 🕼 🗥 🖬 🎽       |
|                                           |                                                      |                         |
|                                           |                                                      |                         |
| •                                         |                                                      |                         |
| 🦲 🍙 😢 Esc 🛛 グ                             | ラフィックインボート編集                                         |                         |

ツールから"グラフィックから再構成"を選択

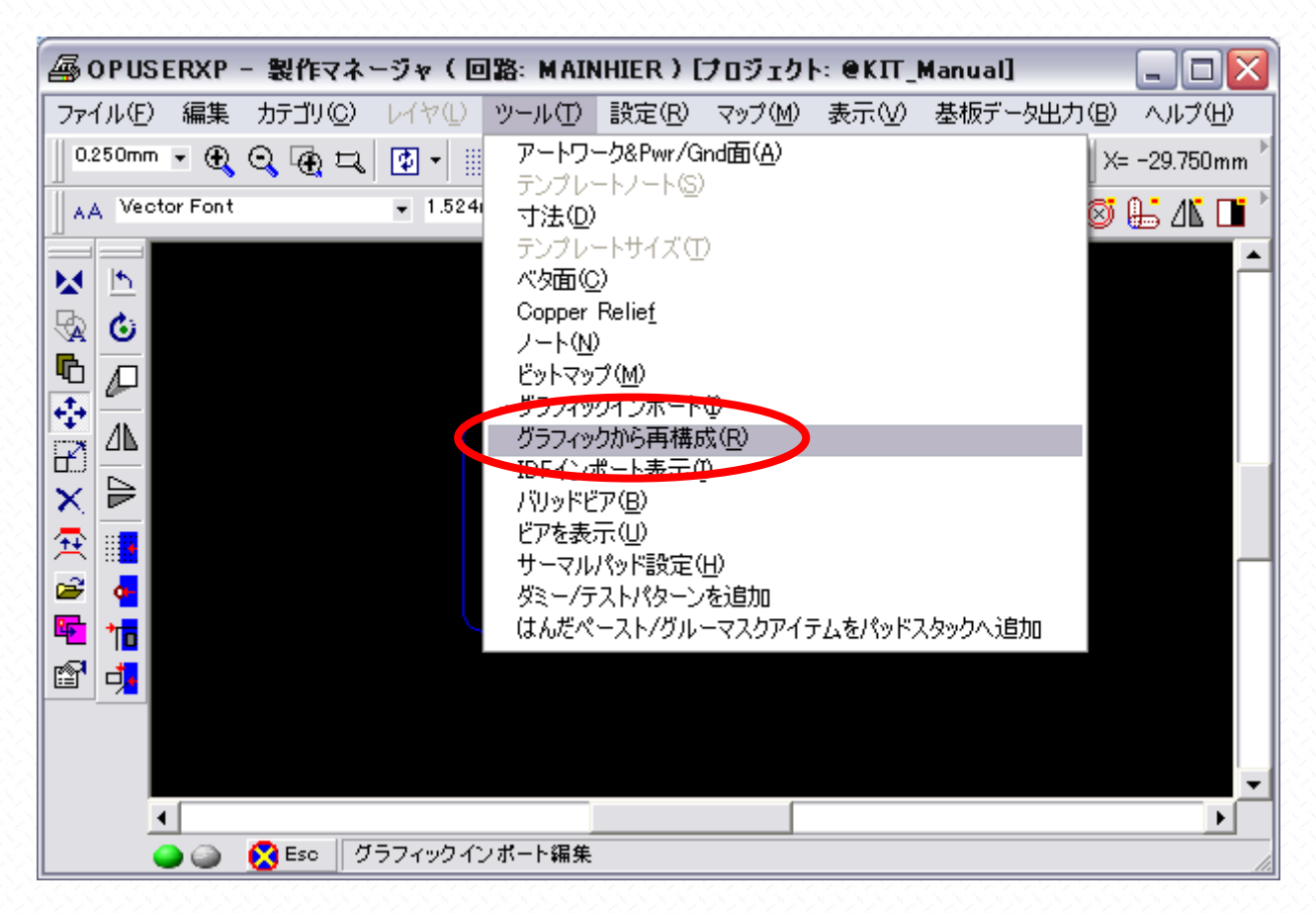

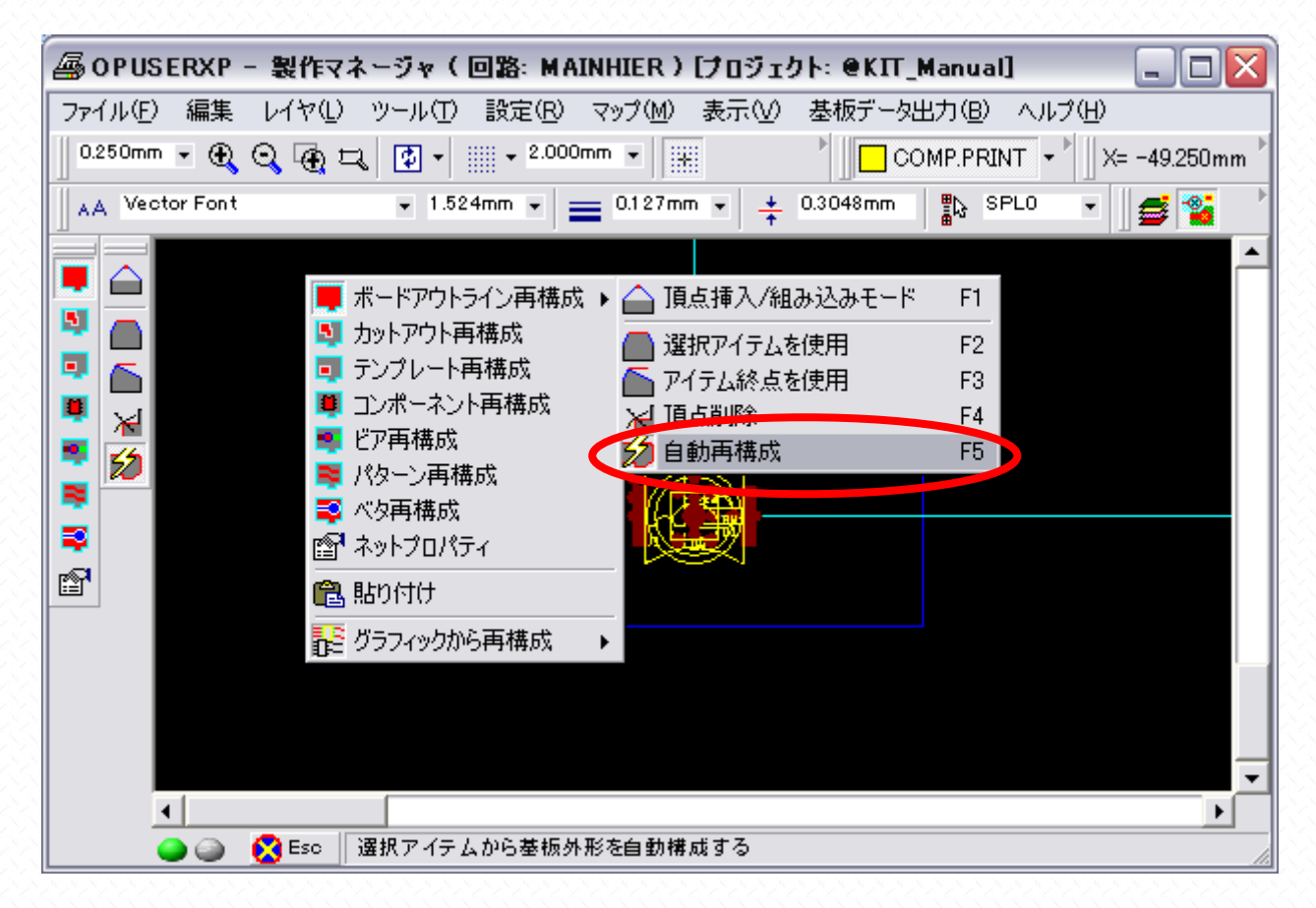

読み込まれている基板外形線に合わせて "OPUSER での基板外形線"が重ねあわされます。

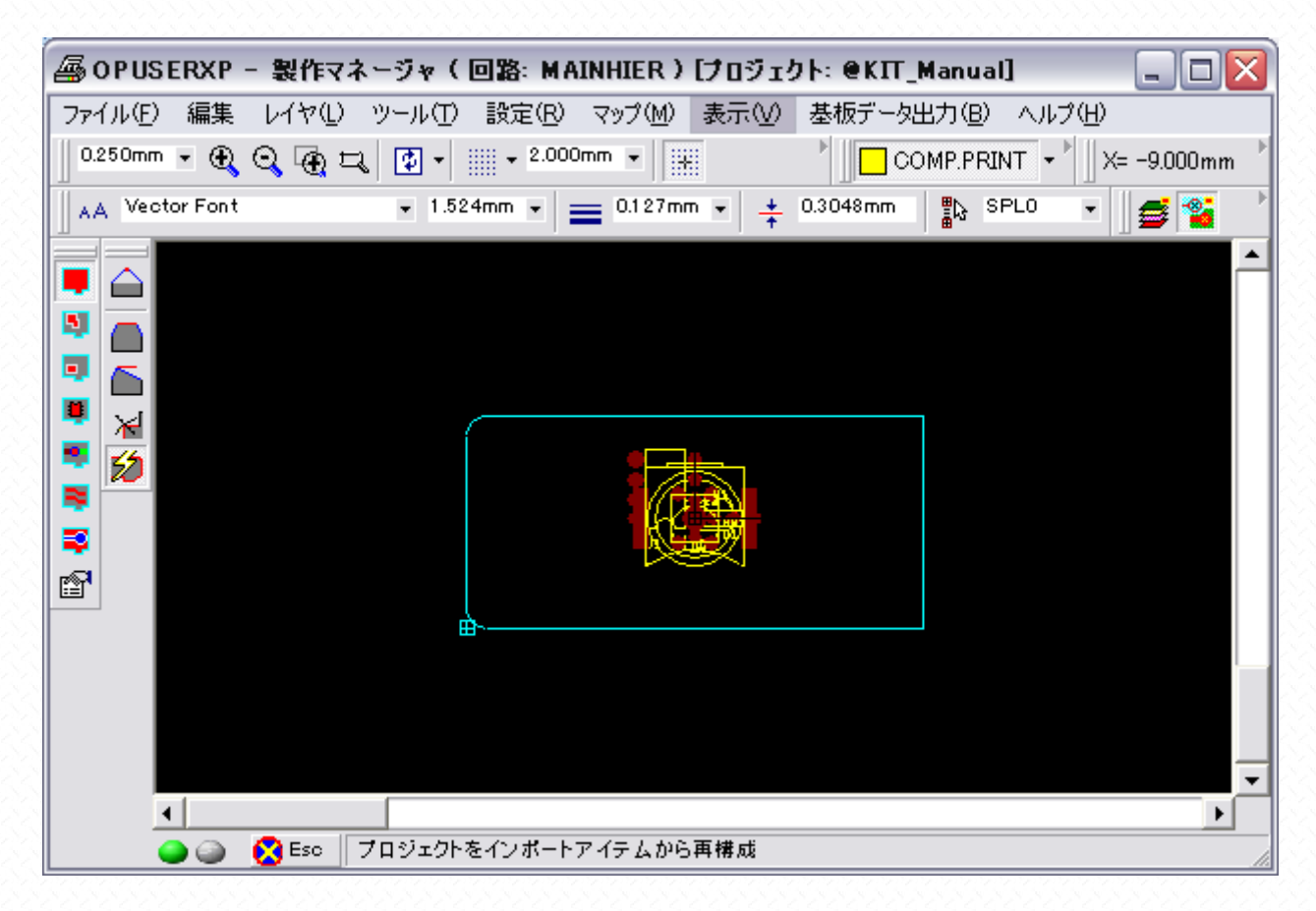

レイアウトエディタを開き作業を継続します。他ウィンドウ"製作マネージャ""ファブリケーションビューワ"は閉じて 構いません。

| 🟟 OPUSERXP - レイアウトエディタ(回路: MAINHIER)[プロジェクト: @KIT_Manual] 💦 📃 🖂 🔀     |
|-----------------------------------------------------------------------|
| ファイル(E) 編集(E) レイヤ(L) ツール(T) 設定(R) 自動(A) マップ(M) 表示(V) ヘルプ(H)           |
| 0.250mm • 🕀 😋 🙀 式 🗊 • 🇰 • 2.000mm • 🔛 1.000mm • 45.0° • 🚺 COMPLAYER • |
| 🗾 🛺 🔪 🔜 🌠 🥔 🤣 🍘 👇 🔄 🗚 MS UI Gothic 🔹 1.524mm 💌 🚍 0.127mm 💌 📫          |
|                                                                       |
| 🕒 🍙 🚫 Esc 」 部品編集                                                      |

## 部品の配置等の編集へ移ります。

| 🟟 OPUSERXP - レイアウトエディタ(回路: MAINHIER)[プロジェクト: @KIT_Manual] 💦 💷 🖂      |
|----------------------------------------------------------------------|
| ファイル(E) 編集(E) レイヤ(L) ツール(T) 設定(R) 自動(A) マップ(M) 表示(V) ヘルプ(H)          |
| 0.250mm • 🕀 😋 🕁 🔁 • 🇰 • 2.000mm • 🔛 1.000mm • 45.0° • 📗 COMP.LAYER • |
| 🛛 🖓 🏷 🕋 🗔 🔲 💋 🛷 🖓 🍠 👇 🛛 🗛 MS UI Gothic 🔹 1.524mm 👻 🚍 0.127mm 💌 📫     |
|                                                                      |
|                                                                      |
|                                                                      |
| 🕒 🍛 🚫 Esc 部品自動配置 //                                                  |

## <u>2.0:</u>ガーバーデータインポート

インポートしたガーバーデータはパターン、部品外形等に使用できますが、ここではロゴをベタメンへと配置する手順を記 載します

製作マネージャ"ファイル/ガーバービューワセットアップ"を選択します。

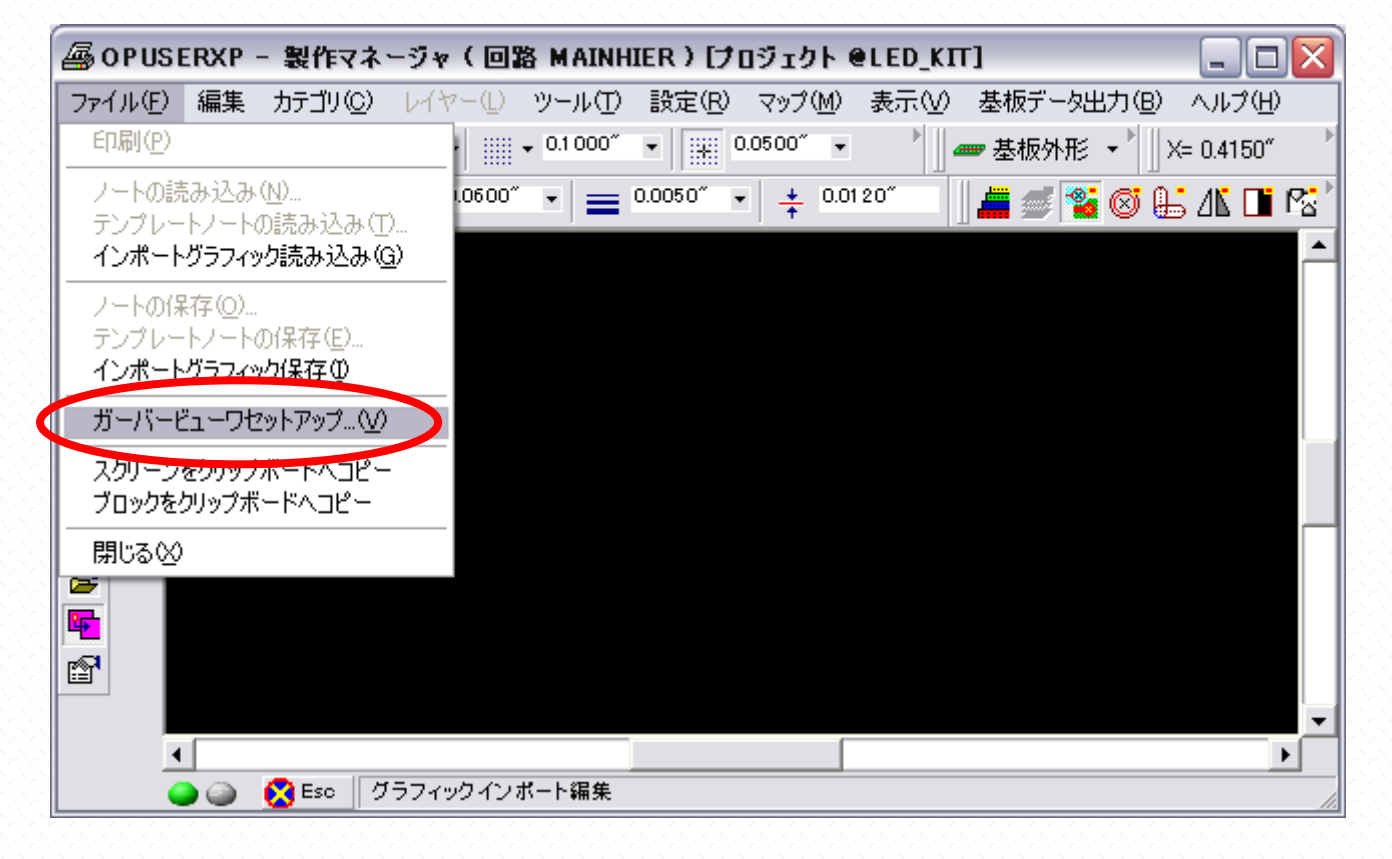

ロゴのガーバーファイルを選択します

| インボートファイルの                                        | 選択                                                                                          |                                       |   |         | ? 🔀   |
|---------------------------------------------------|---------------------------------------------------------------------------------------------|---------------------------------------|---|---------|-------|
| ファイルの場所型:                                         | 🚞 UnicraftLogo                                                                              |                                       | • | 🗢 🗈 📸 🎫 |       |
| 最近使ったファイル<br>デスクトップ<br>がy Document<br>My Computer | Uni_Logo300.bmp<br>Uni_LogoR88G33<br>Uni_LogoR88G33<br>UnicraftLogoDXf.<br>UnicraftLogoDXf. | B1.bmp<br>B1.jpg<br>dxf<br>_ACD_0.jpg |   |         |       |
|                                                   | <br>ファイル名( <u>N</u> ):                                                                      | UNILOGO.TOP                           |   |         |       |
|                                                   | ファイルの種類(工):                                                                                 | All import files(*.*)                 |   |         | キャンセル |

| 🗖 インボートパラメ・    | -タ [UNILOGO.TOP] 🛛 🔀                              |
|----------------|---------------------------------------------------|
| ファイル 単位        |                                                   |
| インボートファイル      | 特殊                                                |
| インボートファイル名     | C:¥Documents and Settings¥FUJIWARA¥デスクトップ¥LOGOロゴミ |
| インポートファイルタイン   | アートワーク:GERBER RS-274-D                            |
| フォーマット         | 以下フォーマットのバラメータを入力                                 |
| 単位             | Metric                                            |
| オミットゼロ         | リーディング                                            |
| スケールファクタX      | 1.0                                               |
| スケールファクタY      | 1.0                                               |
| 椿度フォーマットX      | 2.3                                               |
| 椿度フォーマットY      | 2.3                                               |
| アパーチャテーブル      | LASER                                             |
| 使用アパーチャ        | クリックしてinfo& セットアップ                                |
| 1 0 C 1 1 1    | 2/7/7                                             |
| レイヤーヘインボート     | 夢品(TOP)加アートワーク                                    |
|                |                                                   |
| - イメージのオフセットX  | 0.0000"                                           |
| イメージのオフセットY    | 0.0000                                            |
| オリジナル座標        |                                                   |
|                |                                                   |
|                |                                                   |
| 消去             | 長示 フィルタ表示 閉じる                                     |
| 部品(TOP)面アートワーク | クインボート成功! //                                      |

インポートされたデータが表示されます。ここでははんだ面へ文字を挿入する為、文字が読める状態だと出来上がりの際、 文字が反転してしまうので、後ほど文字を反転移動させる事を忘れないでください。

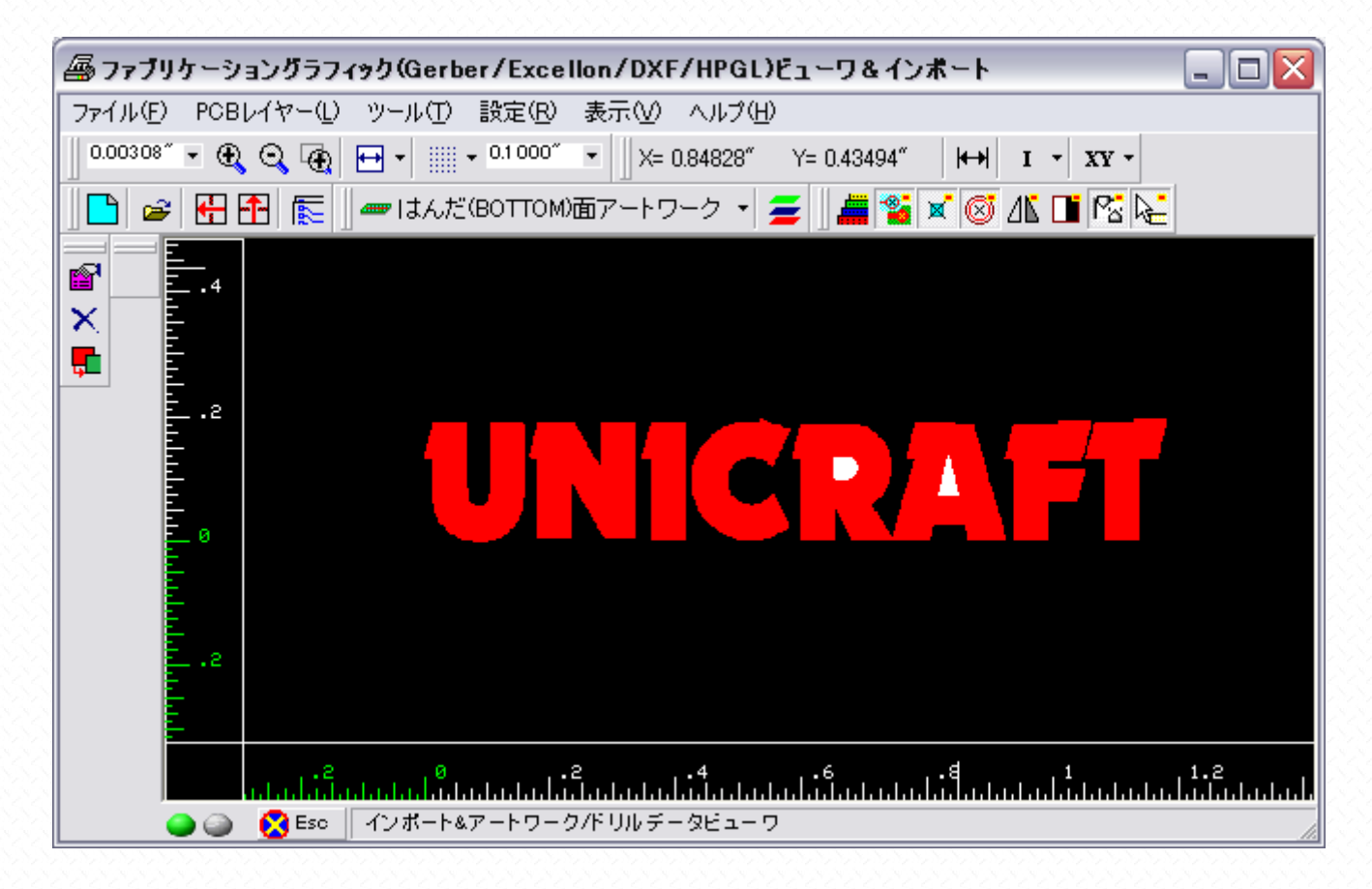

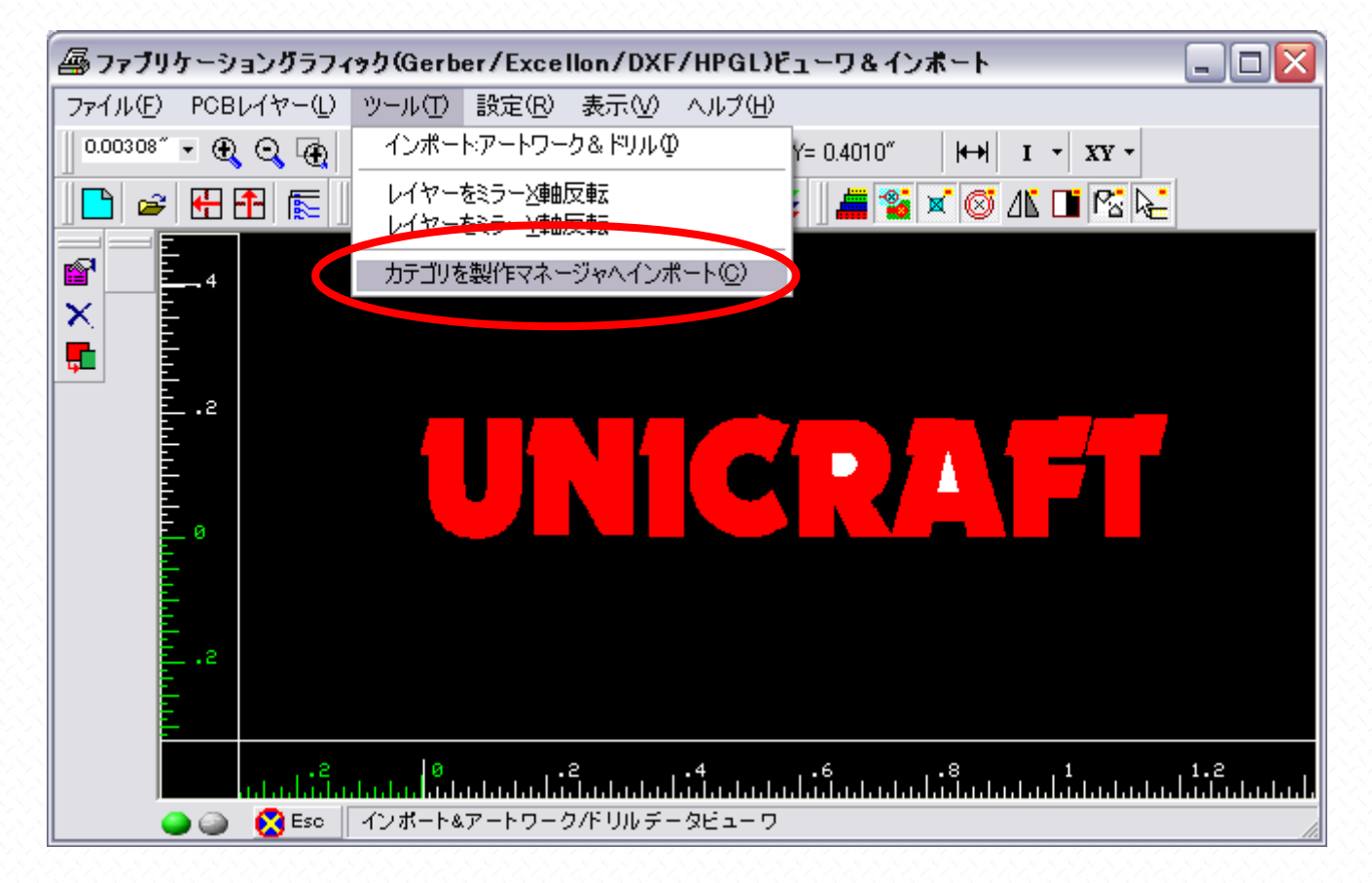

通常はこのまま"承認"をクリックします

| カテゴリのインボート     | ×    |
|----------------|------|
| インポートカテゴリ      | モード  |
| 基顿外形線          |      |
| 基板カットアウトへ複写    |      |
| テンプレートアウトラインへ装 |      |
| 直前のインボートを削除    |      |
|                |      |
| シルクスクリーン       |      |
| 直前のインポートを削除    |      |
|                |      |
| パターン           |      |
| 直前のインポートを削除    |      |
|                | _    |
| 互いのパッド位置       |      |
| 直前のインボートを削除    |      |
|                | _    |
| <b>AQ</b>      |      |
| 直前のインボートを削除    |      |
|                |      |
|                |      |
|                |      |
| (「羊をツをル」)      | 承認   |
|                | 4.00 |

| 冯 OPUSERXP - 製作マネージャ(回路 MAINHIER)[プロジェクト @LED_KIT] 🛛 🔤 🗖 🔯             |
|------------------------------------------------------------------------|
| ファイル(E) 編集 カテゴリ(C) レイヤー(L) ツール(T) 設定(R) マップ(M) 表示(V) 基板データ出力(B) ヘルプ(H) |
| ┃ 0.0025″ ▼ € 😋 🕀 ➡ ▼      ▼ 0.1000″ ▼        0.0500″ ▼         基板外形 ▼ |
| 🛛 🗚 Vector Font 🔹 0.0600″ 🔹 🚍 0.0050″ 🔹 🌟 0.0120″ 🛛 📠 를 😵 🤮 🕼 🕩 🖄      |
|                                                                        |
|                                                                        |
|                                                                        |
| ▲ ▲ ▲ ▲ ▲ ▲ ▲ ▲ ▲ ▲ ▲ ▲ ▲ ▲ ▲ ▲ ▲ ▲ ▲                                  |

ツール/グラフィックから再構成を選択

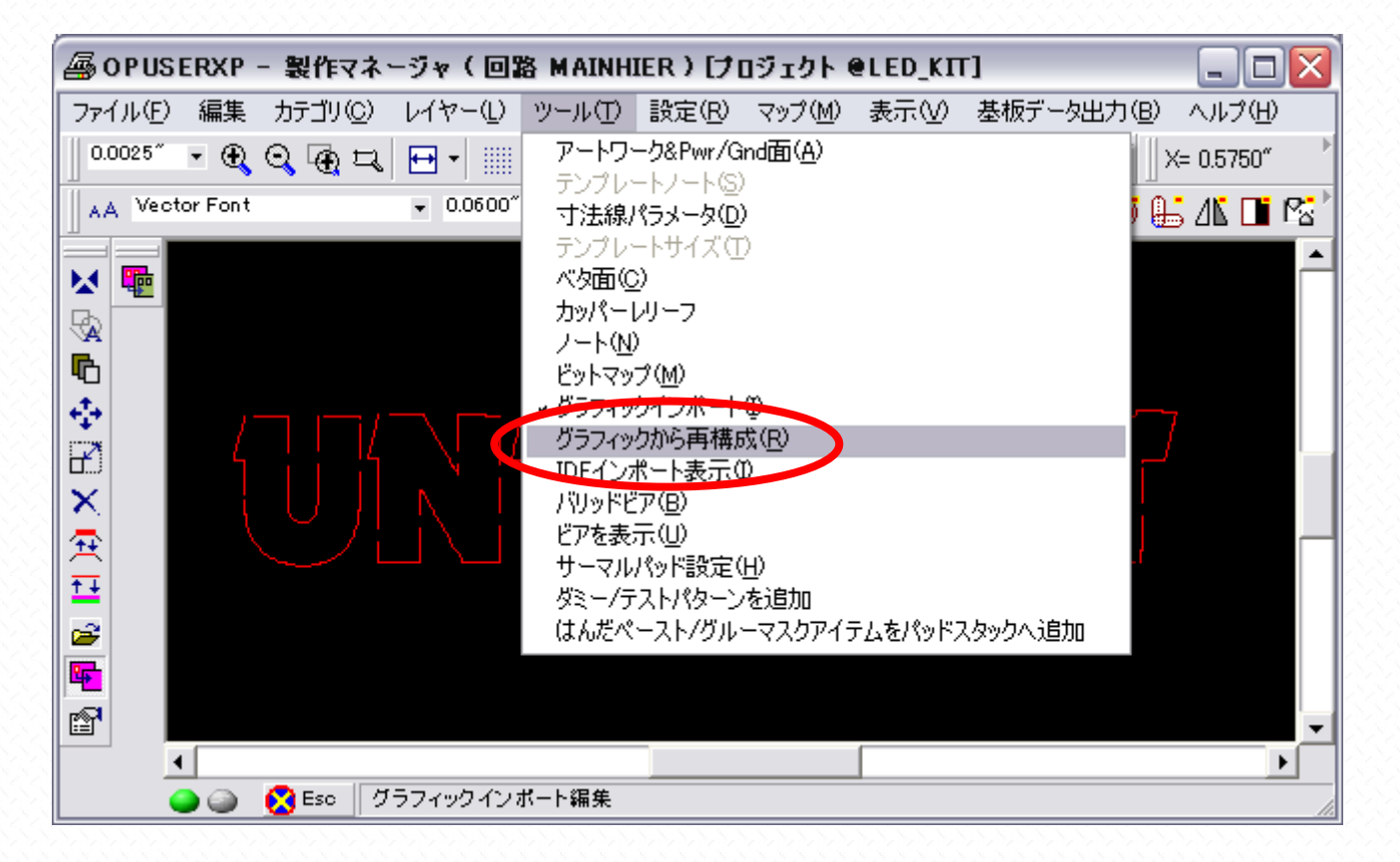

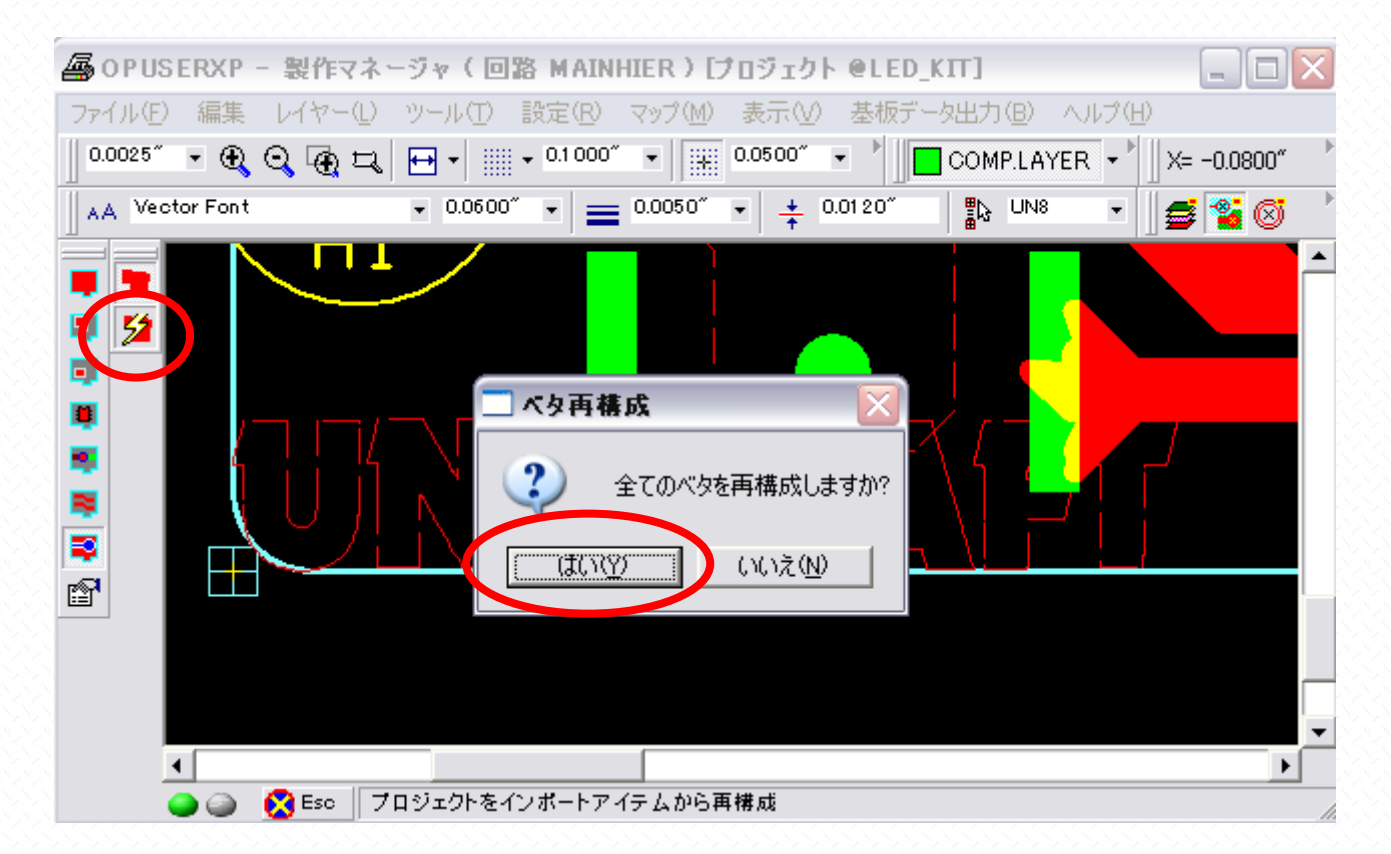

全てのベタアイテムを再構成を選択、"はい"をクリックします

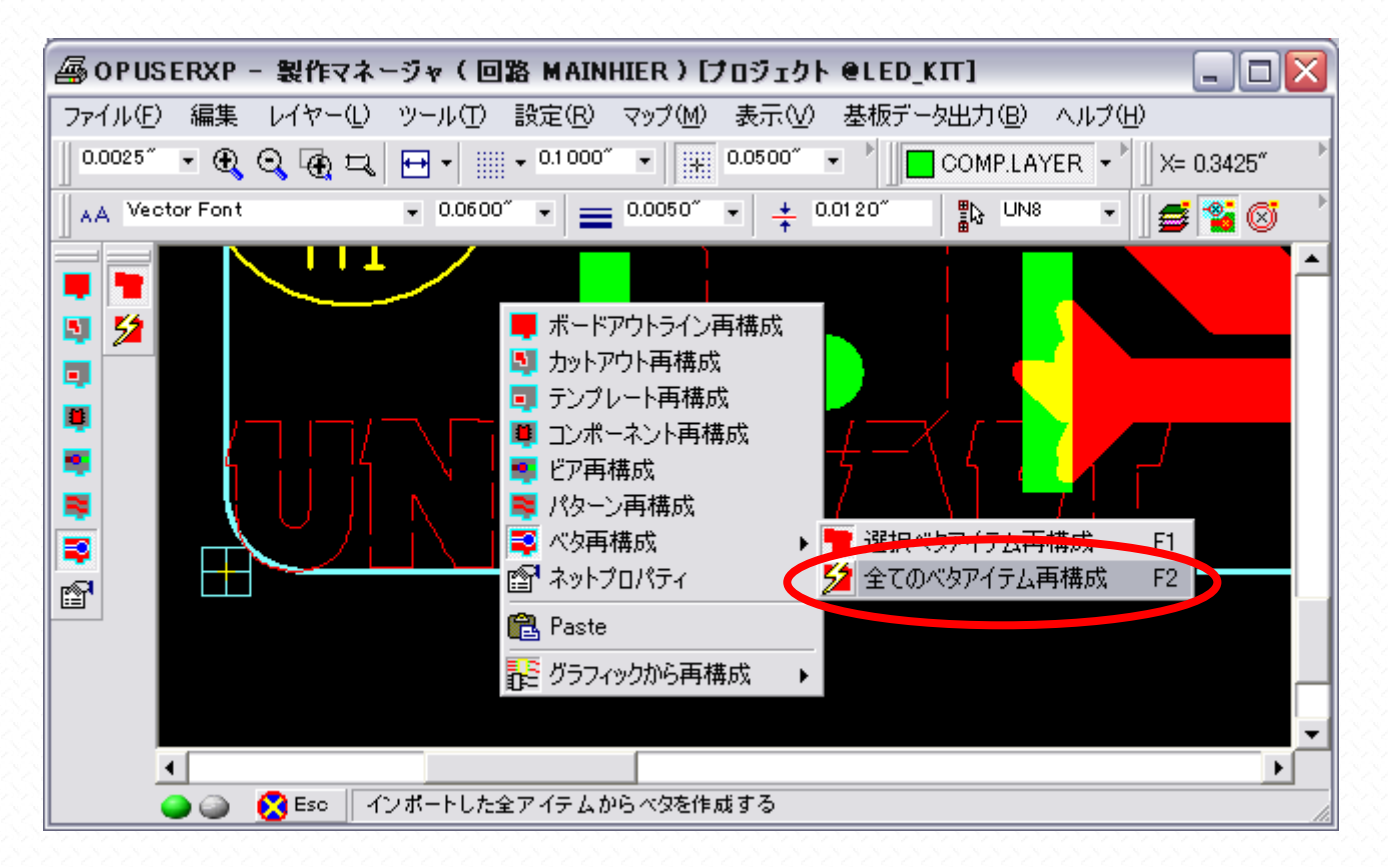

操作画面上で右クリックし"全てのベタアイテム再構成"を選択します

レイアウトエディタへ戻ると、文字がベタメンとして配置されています。

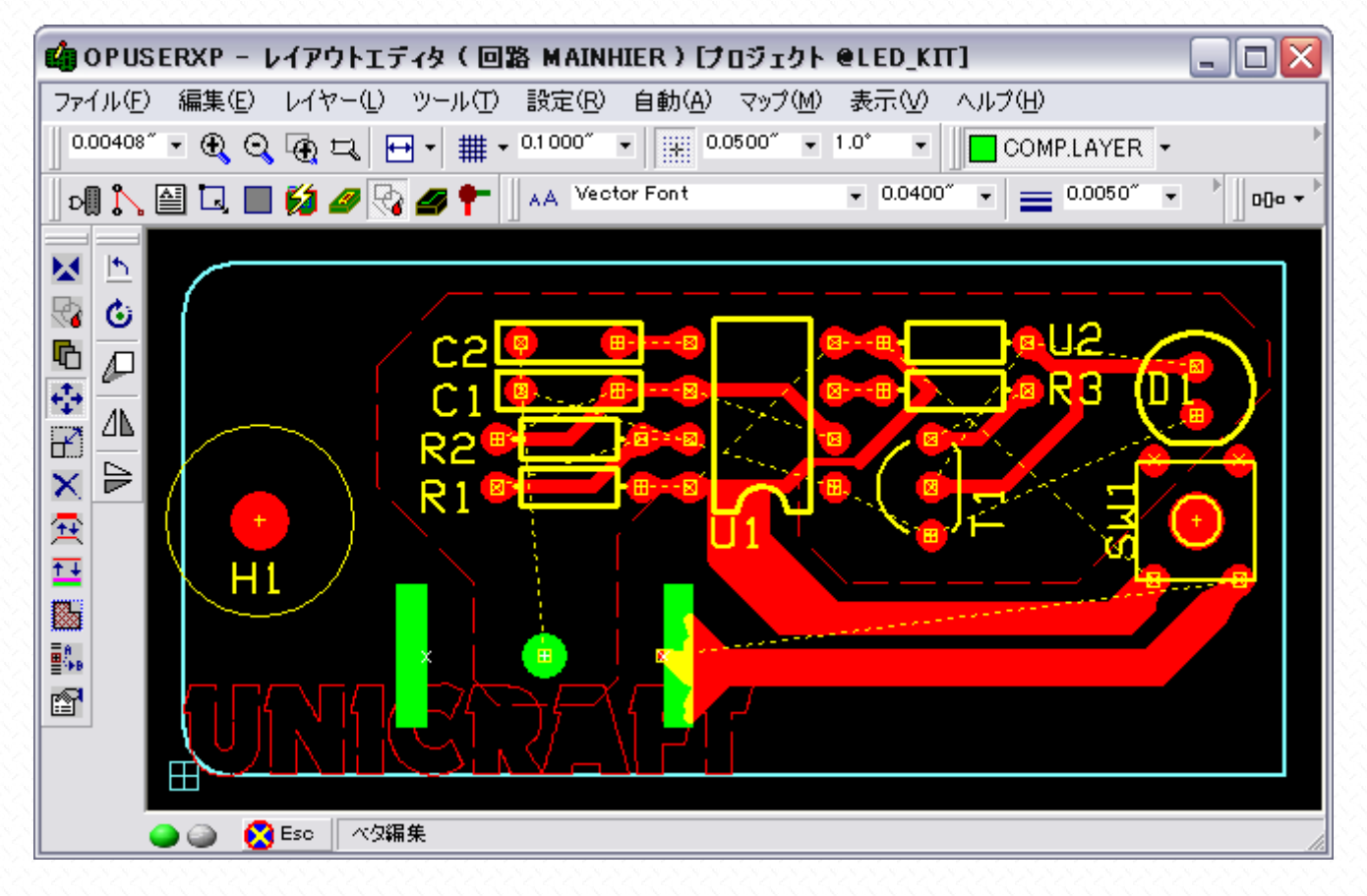

必要であればパターンの配置を変更し、文字の位置を修正します。

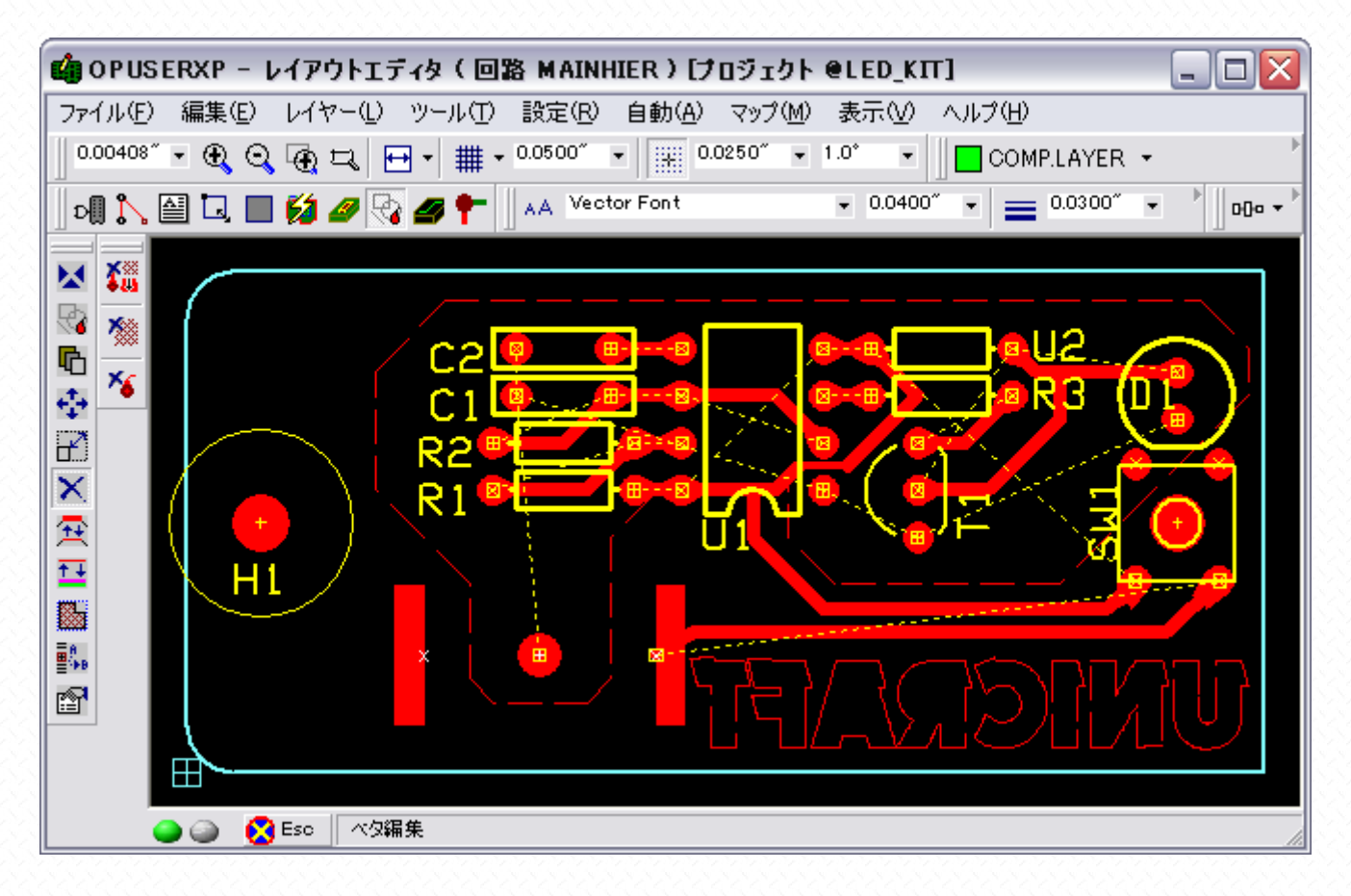

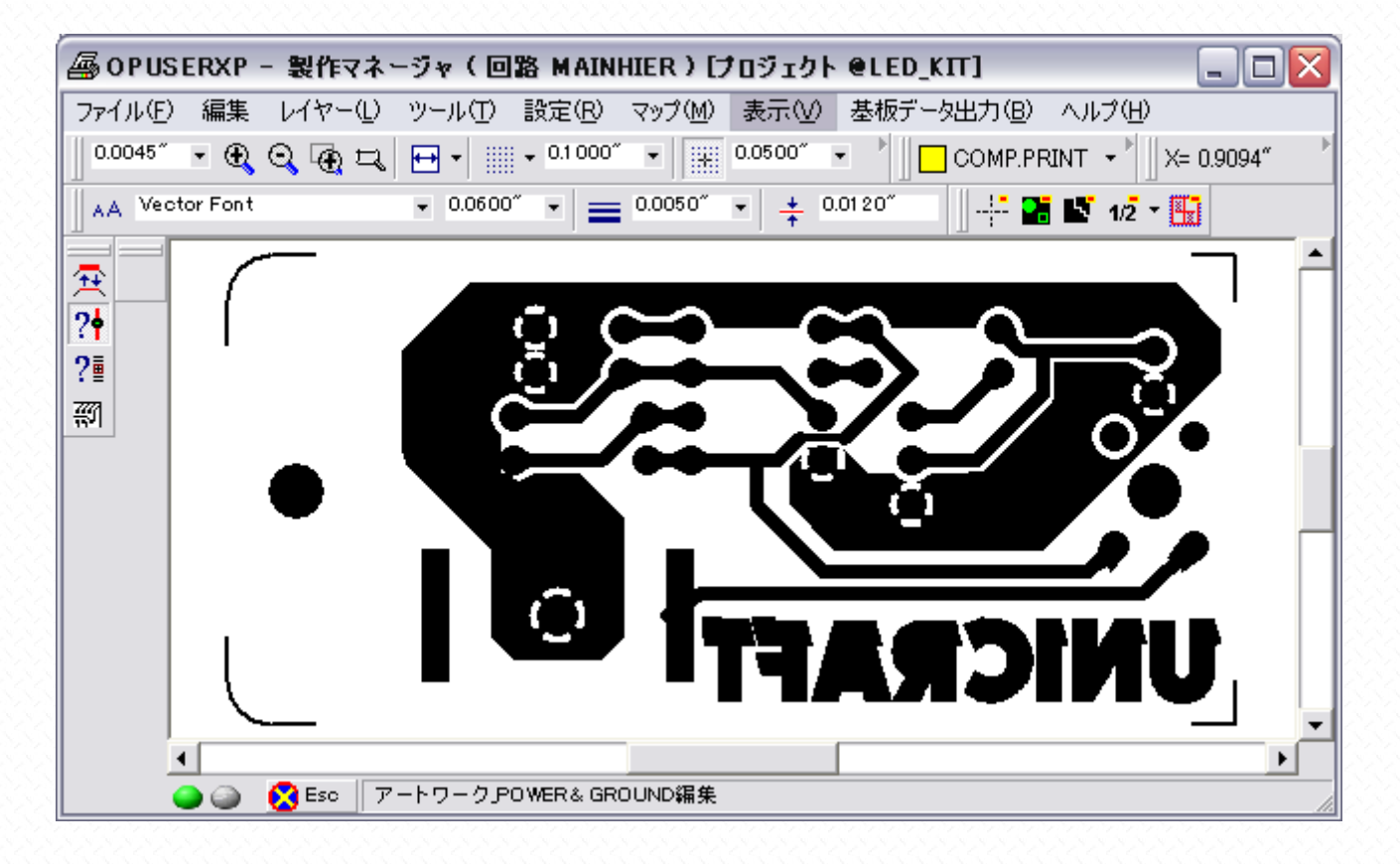